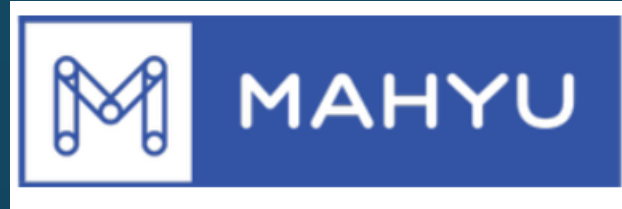

## **Connecting & Serving You**

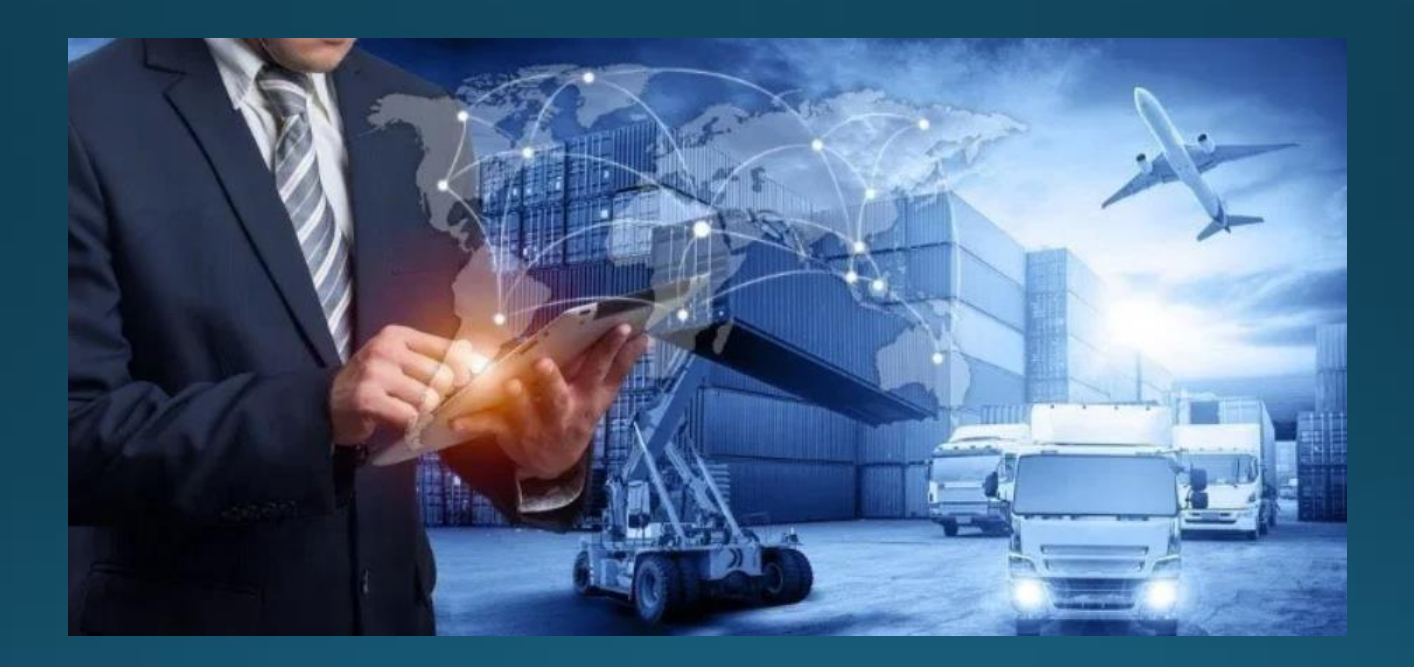

# Shipper Registration

**Shipper Registration** 

## Mahyu Main Page - <u>www.mahyu.com</u>

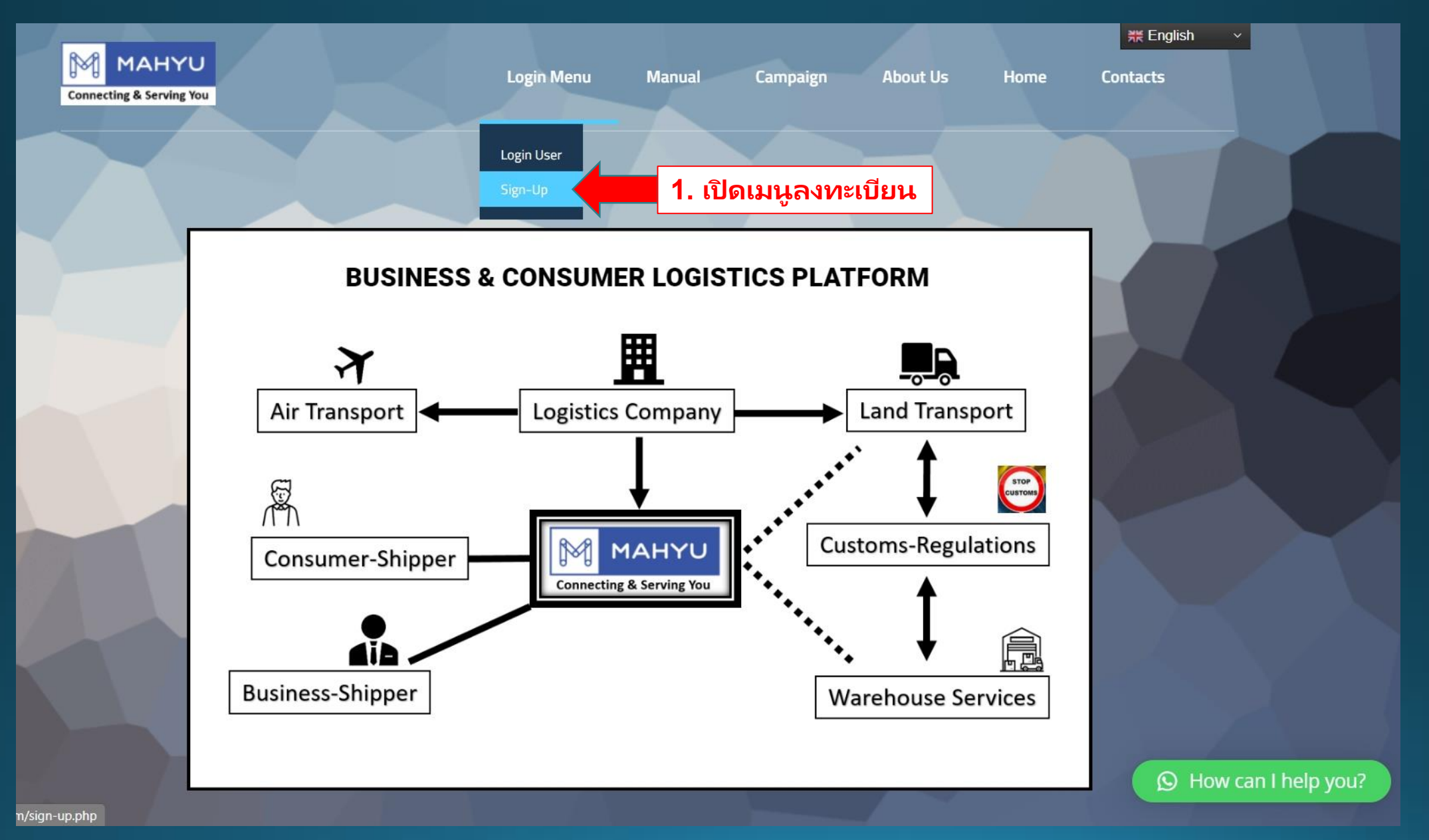

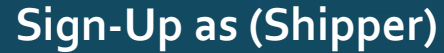

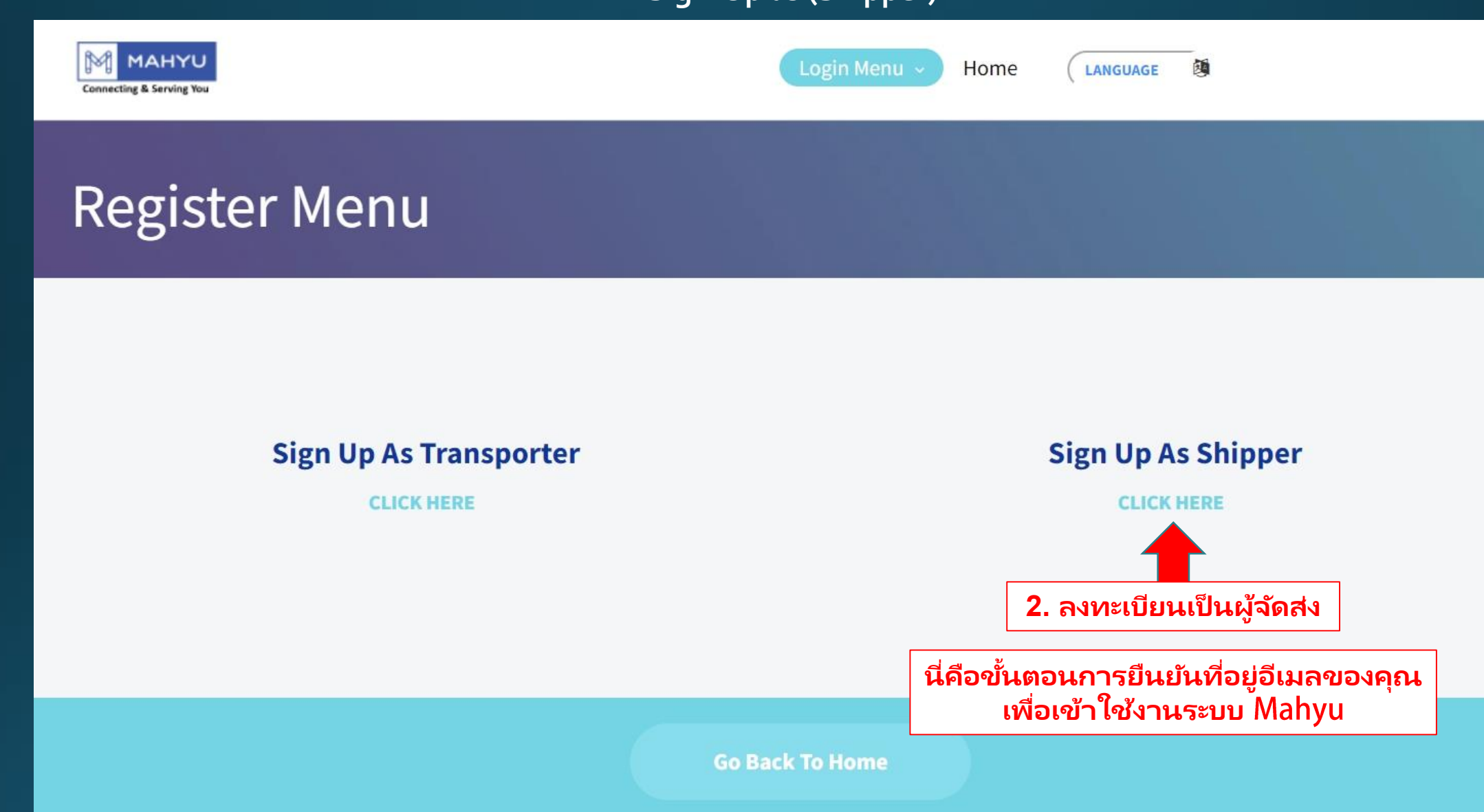

## Fill all required fields carefully

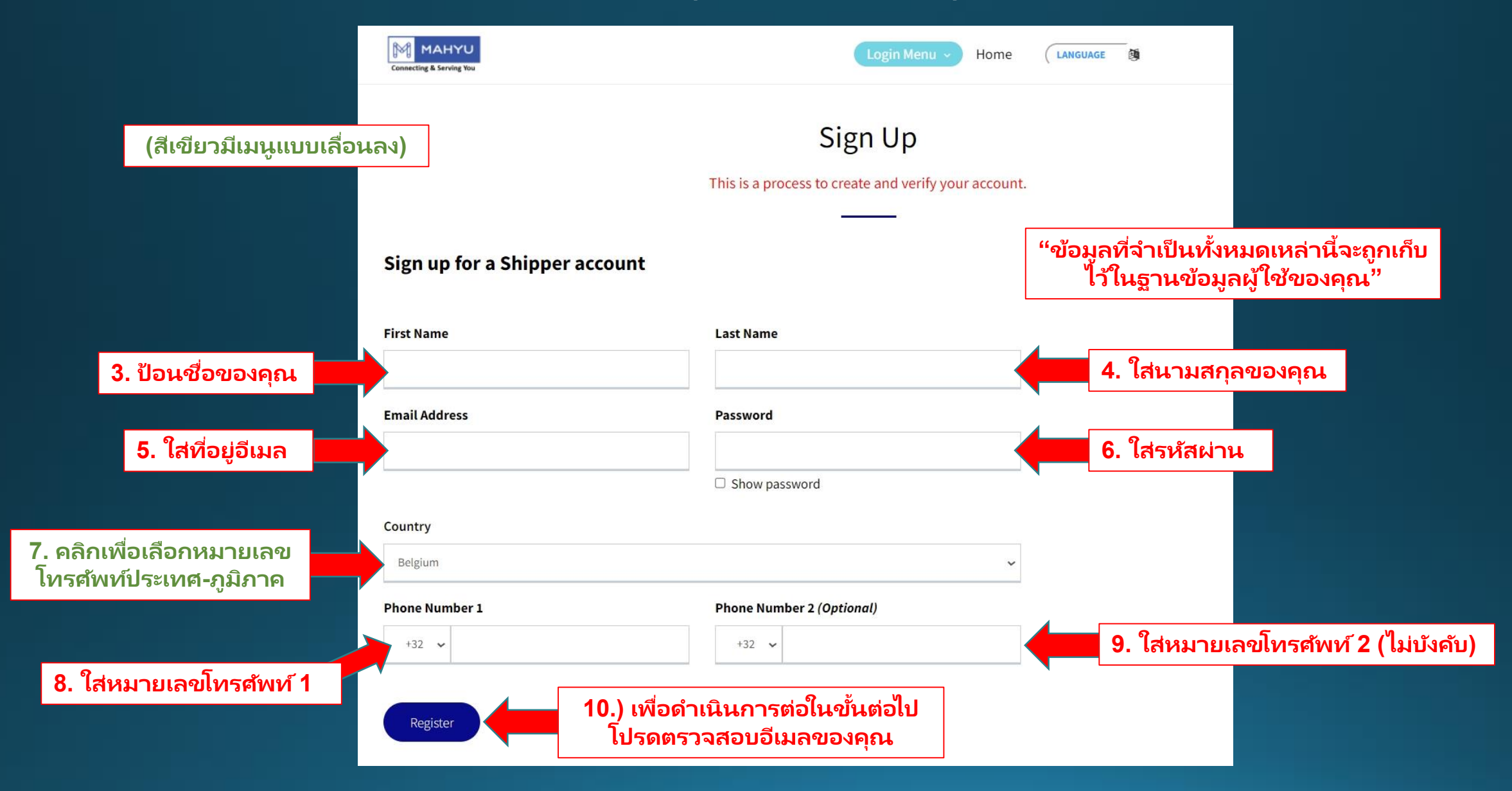

## Check email for notification to activate registration

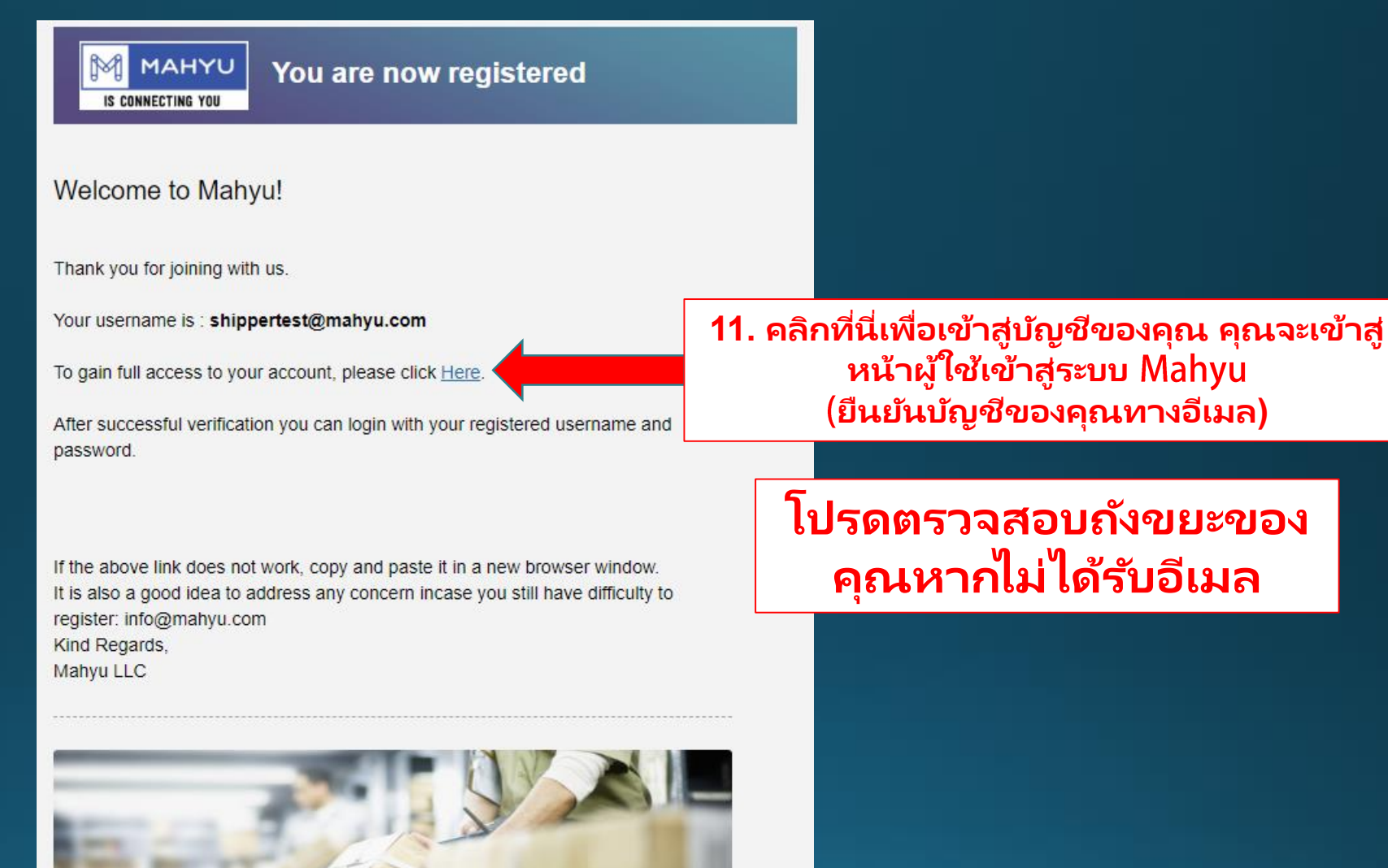

Copyright 2021 Mahyu LLC. All Rights Reserved

This email is generated by the system. Please do not reply.

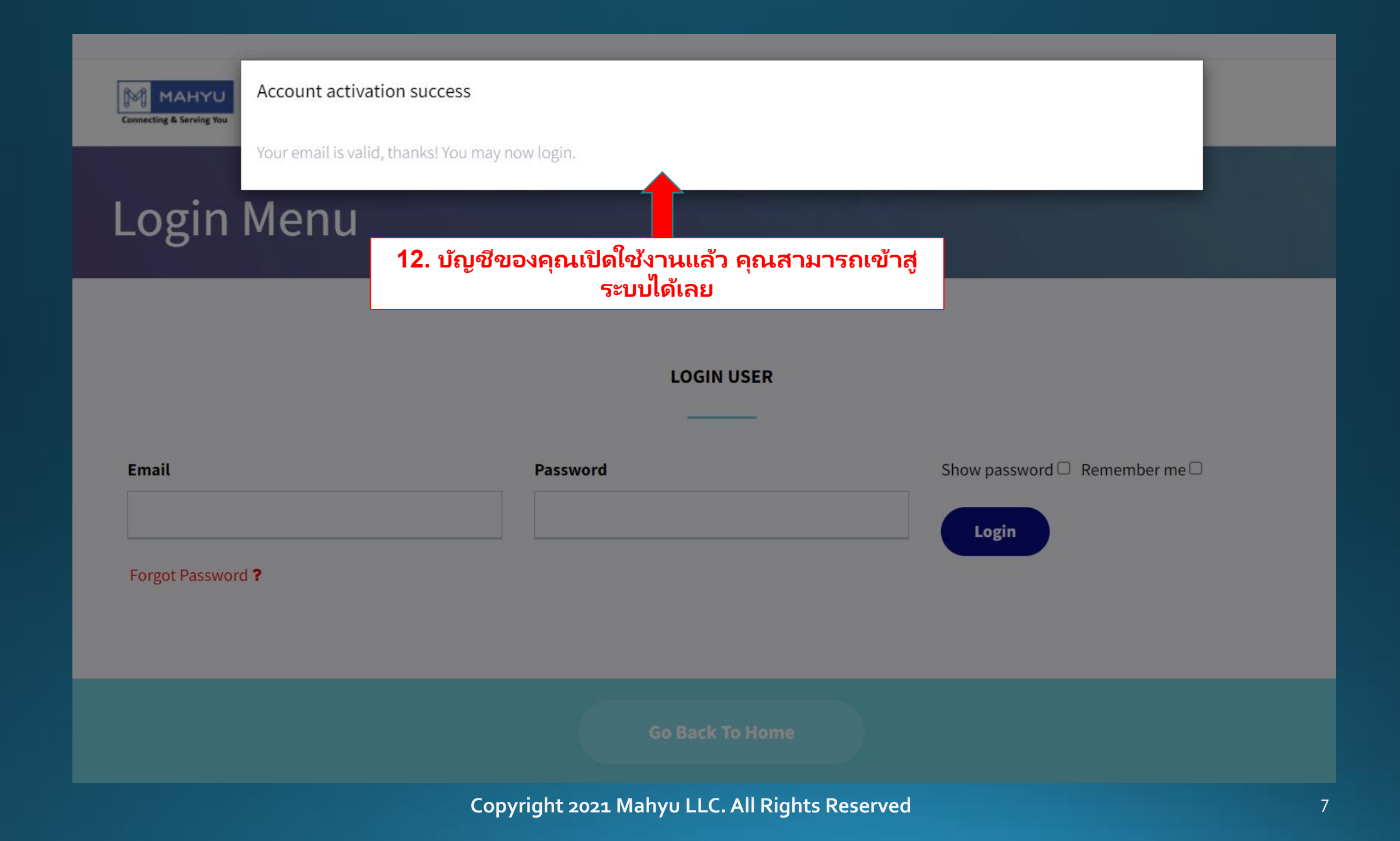

## Enter your email and password to login

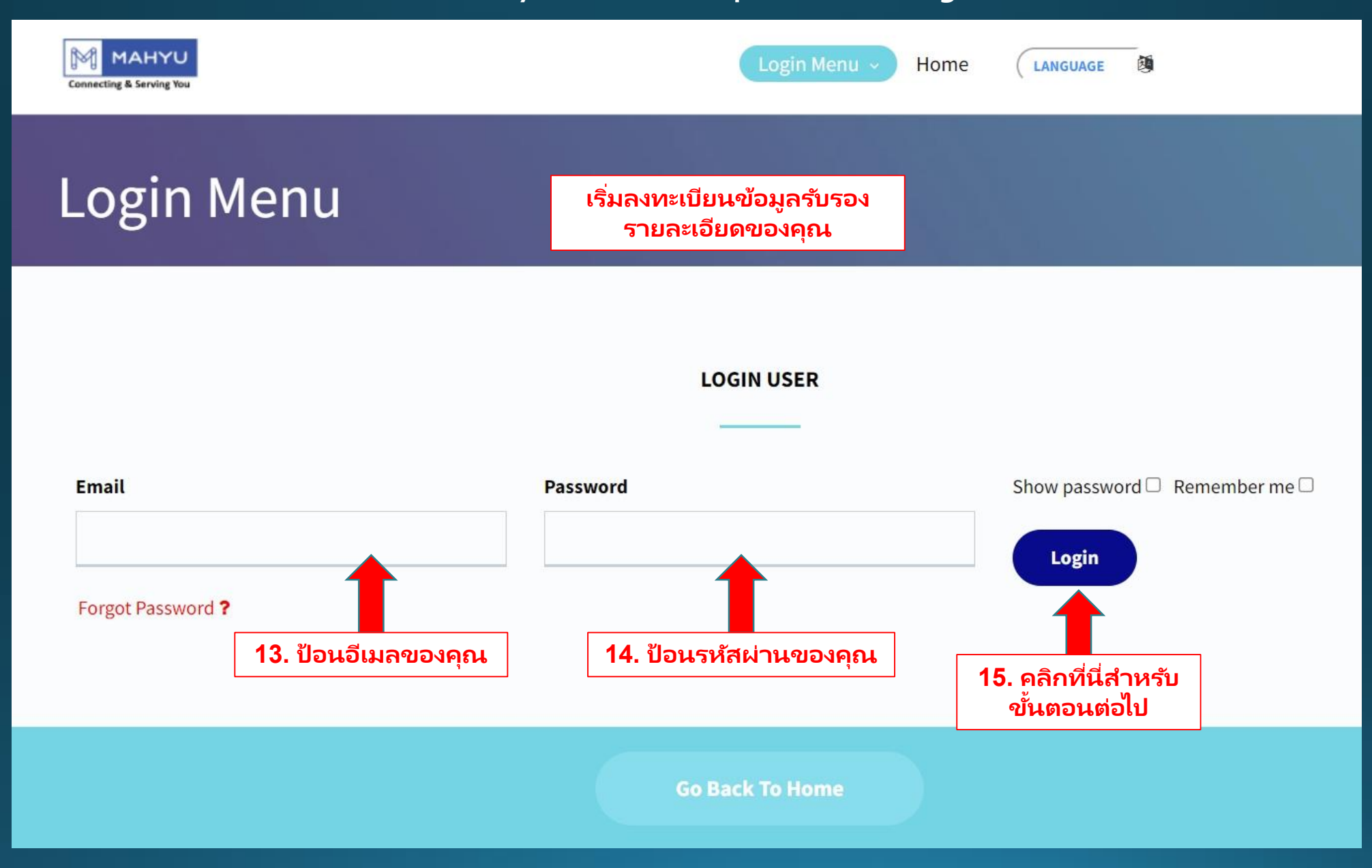

## Register as Shipper "Personal/Ecommerce"

ผู้ส่งสินค้า-ผู้บริโภค "ธุรกิจสู่ผู้บริโภค B2C″

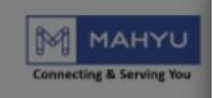

#### Multimodal door-to-door shipments

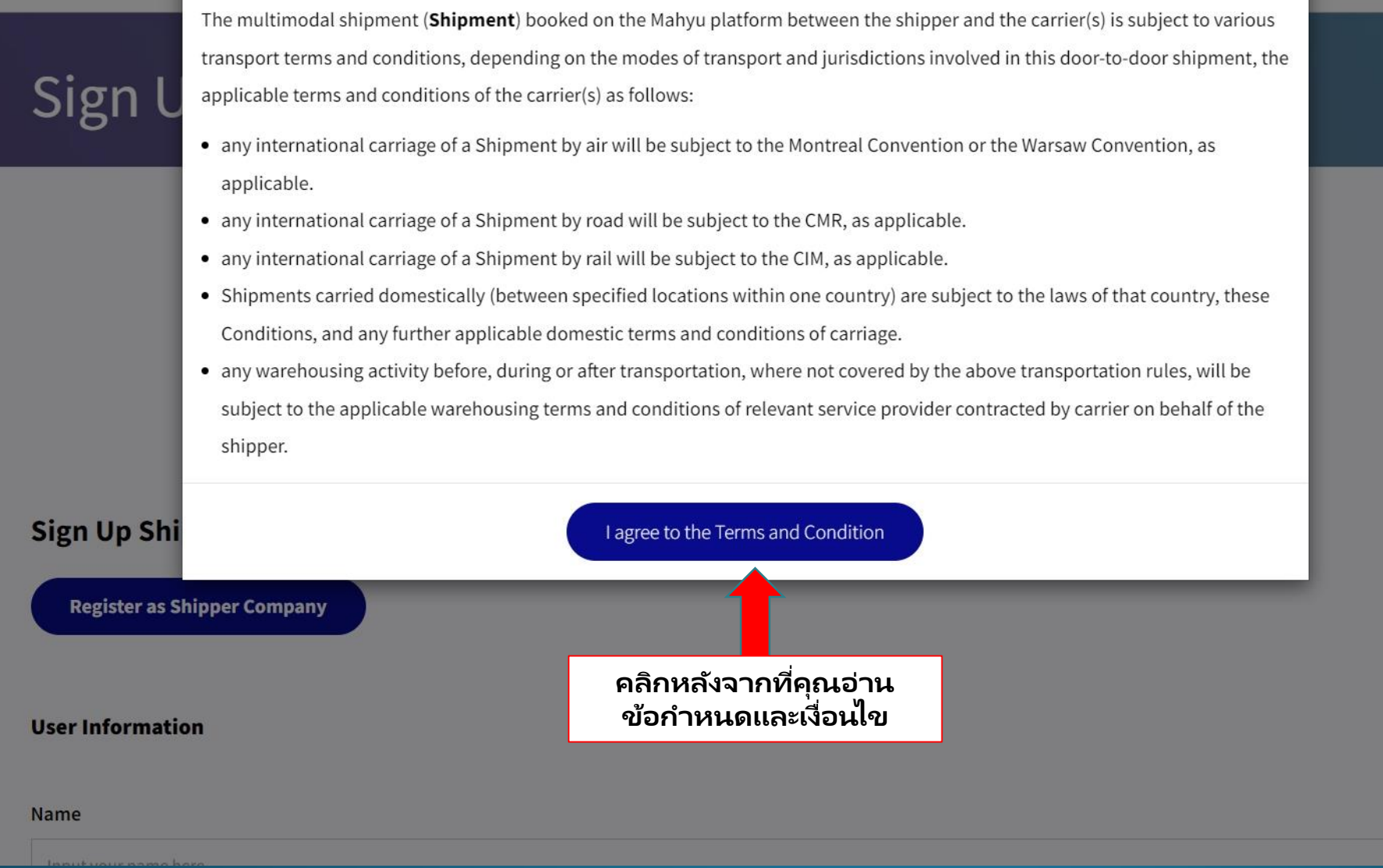

## (Shipper-Consumer) Background Procedures

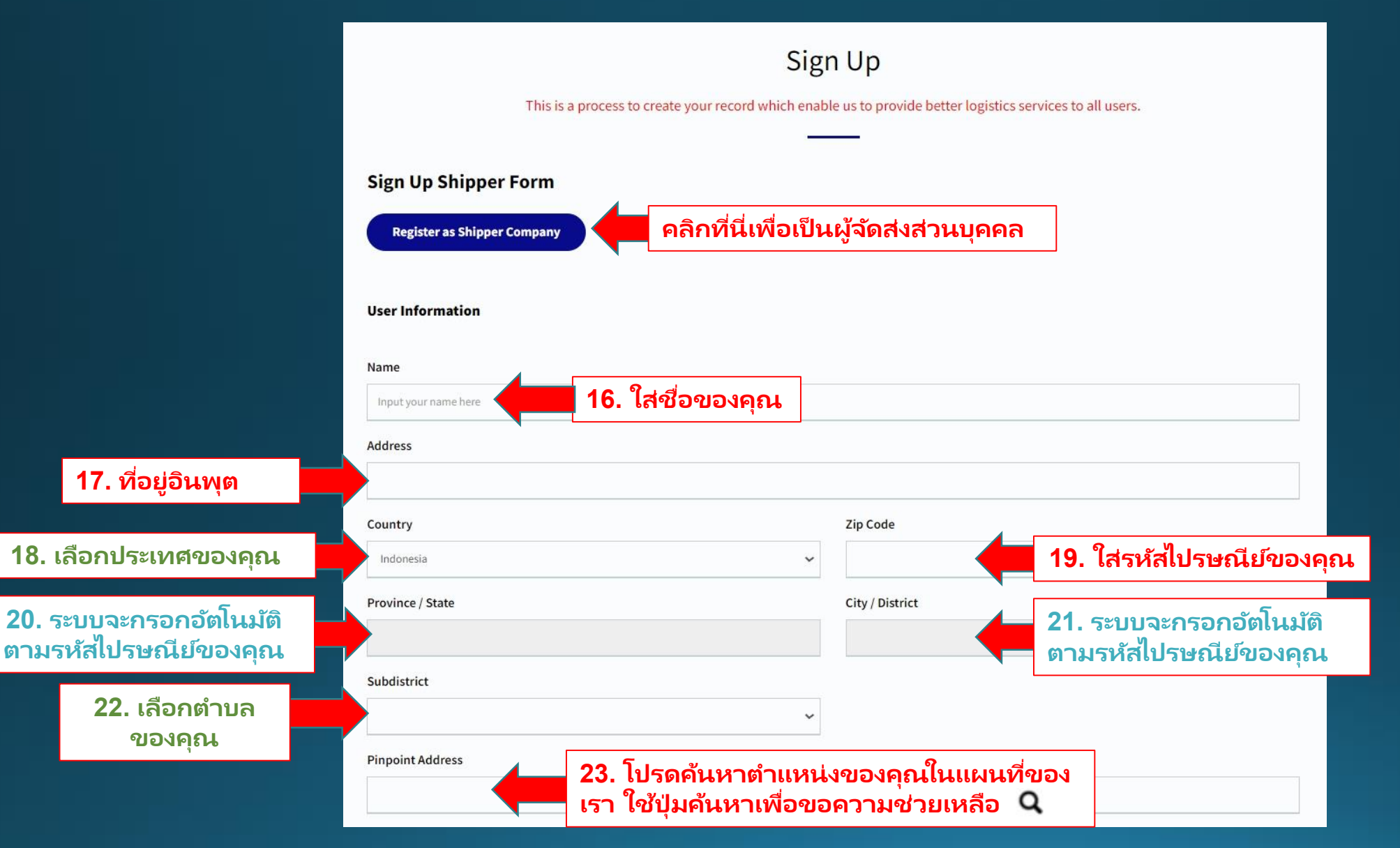

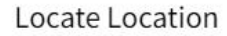

If you have difficulty to pin point your address, please find closest location as a reference. This feature is to better coordination during pickup or delivery shipment.

Petisah, Medan Petisah, Medan, Sumatera Utara, 20113, Indonesia

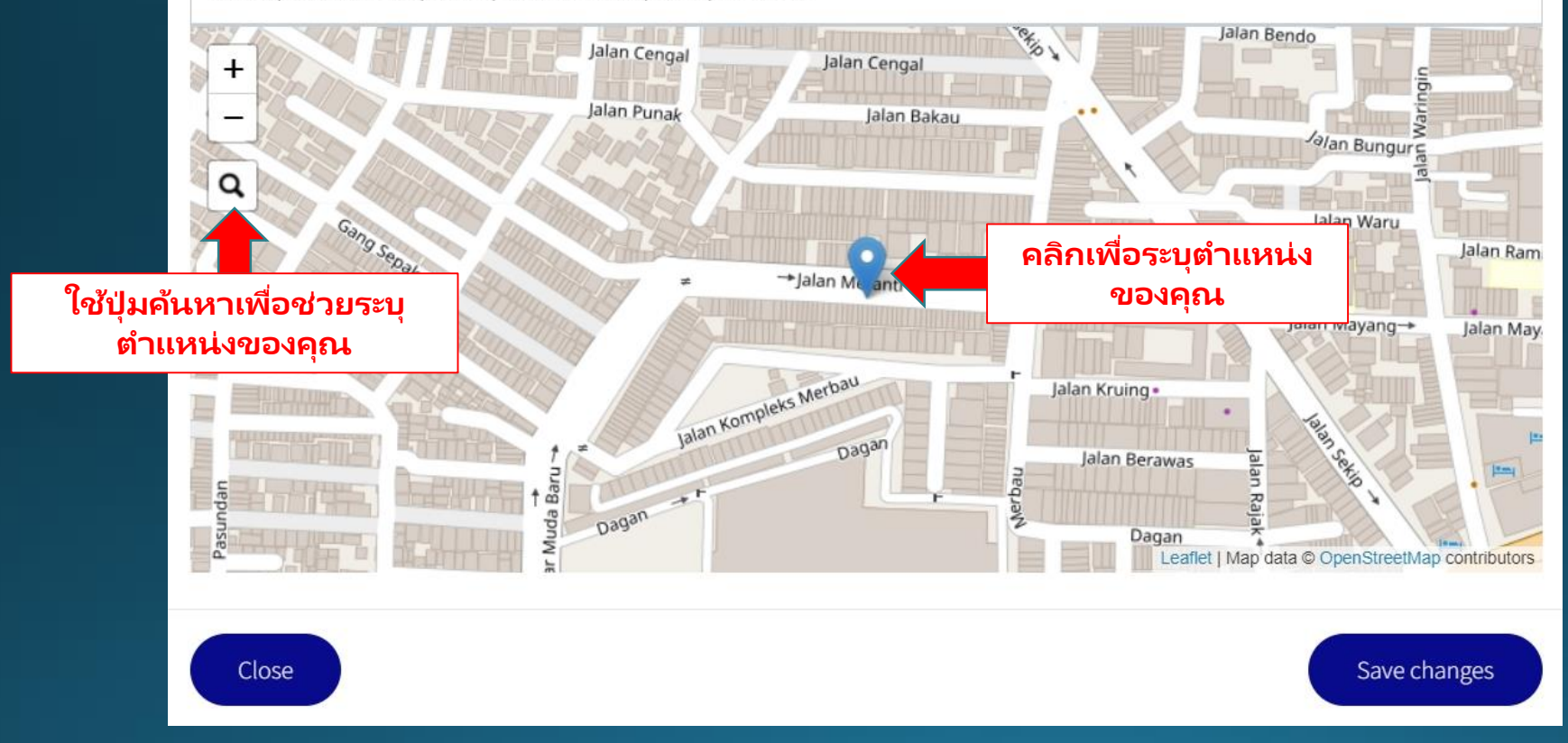

Copyright 2021 Mahyu LLC. All Rights Reserved

Х

## (Shipper-Consumer) Background Procedures

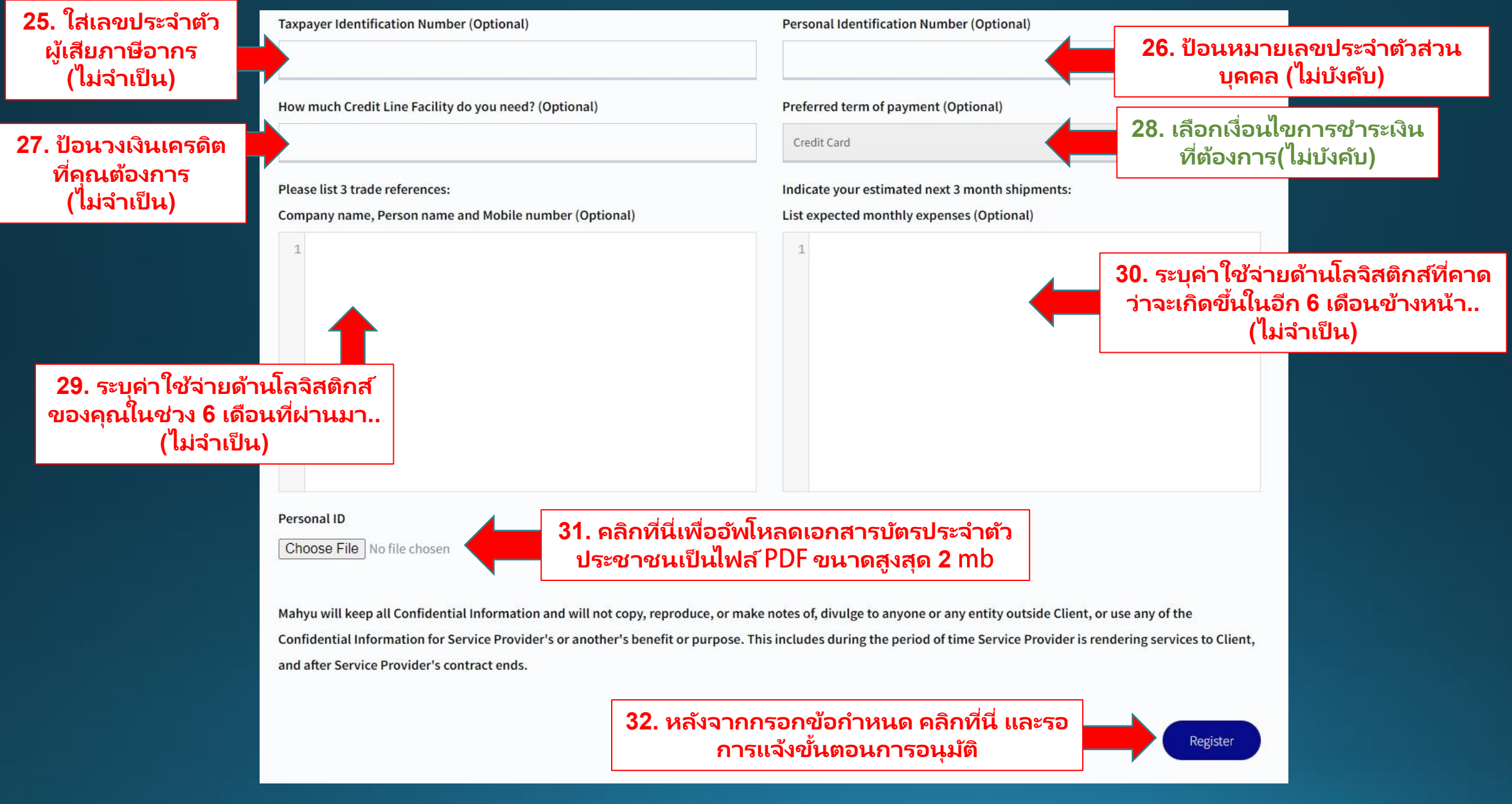

## (Shipper) Check email for verify notification

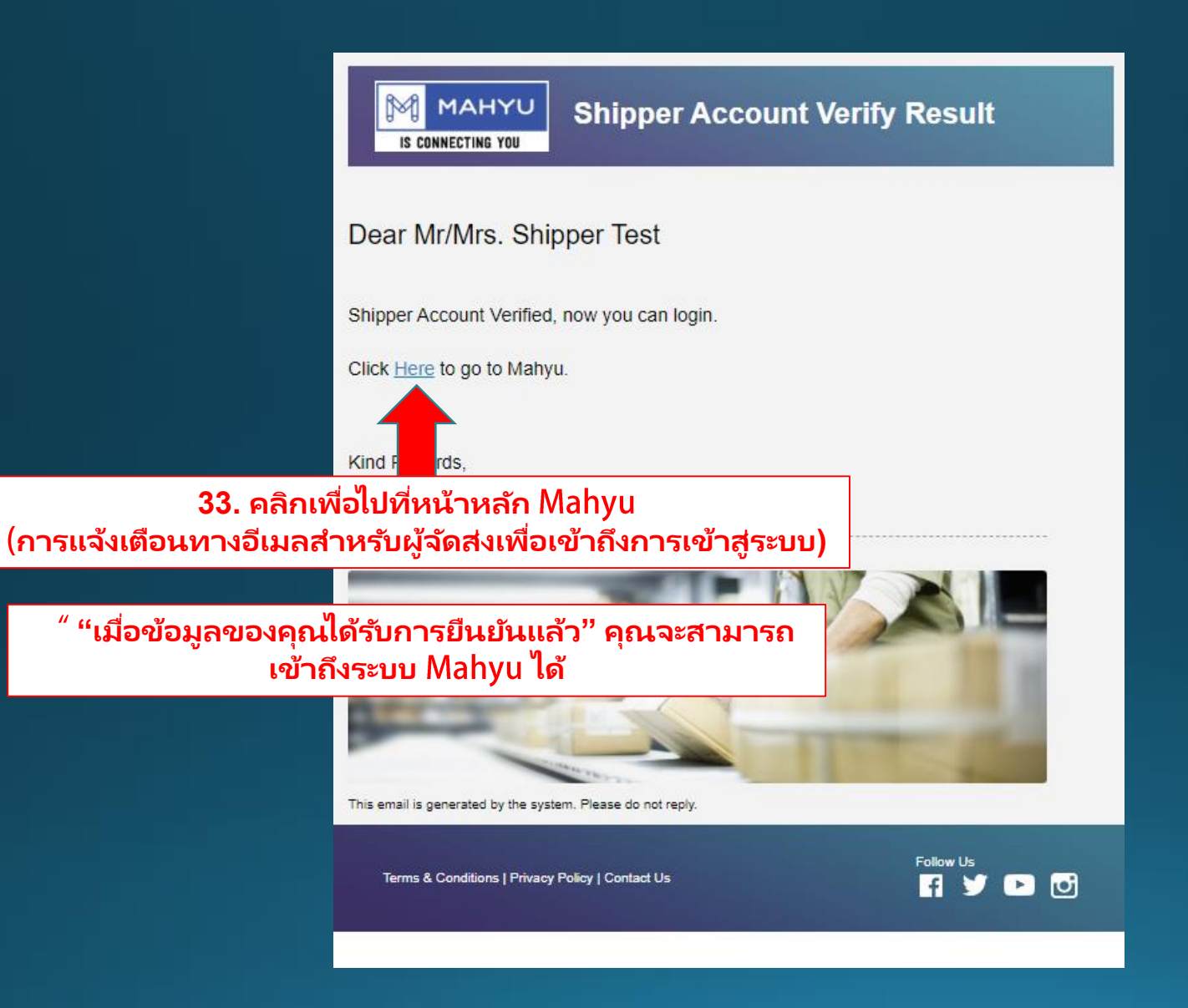